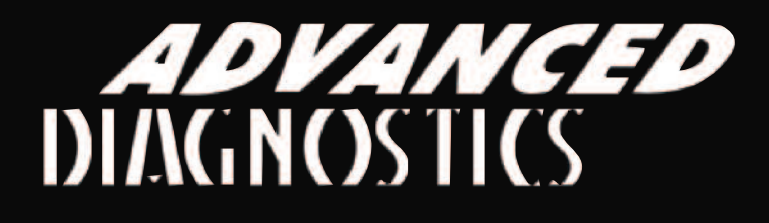

# **AD600 Code Wizard Pro S o f t w a r e U P D A T E A D 6 0 2 - V 1 0 7**

# January 2013

# AD600Pro has once again been updated with new extended functions.

### The New Updates Are:

- Hyundai 2007-2011 models, added PIN an KEY codes by VIN (500,000 vehicles added).
- Nissan / Infiniti 2012 models, added KEY codes by VIN (500,000 vehicles added).
- Smart 2012 models, added KEY codes by VINf or earlier unsupported vehicles.
- Calculation of 6 digit passcode by 96 chars seed number for Techstream v7.20, 7.30 and newer.

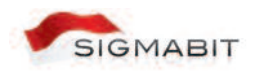

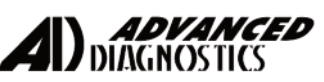

### Update Process

- 1. Order update from distributor. (Part number ADS602 -V107) You will need to provide your serial number, which can be found under the 'ABOUT' tab of the AD600 software.
- 2. Your serial number will be activated within 24hrs (normal working days).
- 3. Download ADS602 -V107 from the download section of the AD website.
- 4. Install the new file (there is no need to uninstall V1.06).
- 5. Once installed, open up the AD600 program from the icon on your desktop.
- 6. Select the 'UPDATE' tab then click 'GET UPDATE'.
- 7. If you have purchased, click 'OK'.
- 8. You will be then prompted with a message 'Do you want to install dongle update' click 'YES'.
- 9. A 'PLEASE WAIT' message will be displayed, whilst the update process runs.
- 10. When complete, select the 'ABOUT' tab and your status should be 'ACTIVE' and under the 'UPDATE' tab your version should be 1.0.7.10.

### What Happens If I Don't Update?

You can choose, If you do not wish to purchase, then you can remain using V1.06.

If several updates have been released, then you decide it's time to get the latest version, you will be charged for the update you wish to purchase. Any updates previously released (up to the one you are purchasing), will be added automatically, once you have purchased the latest software version.

## www.advanced-diagnostics.com